# OnTime

Powered by ClockedIn

# **USER MANUAL**

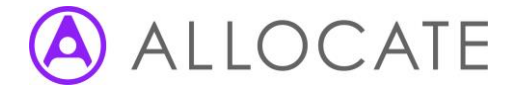

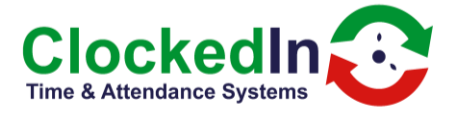

# **OnTime Mobile – User Manual**

### **Table of Contents**

| 2. FURTHER INFORMATION                  |
|-----------------------------------------|
| 3. LIMIT OF LIABILITY                   |
|                                         |
| 4. Setting up an OnTime Mobile User     |
| 5. Downloading/Log In to OnTime Mobile4 |
| 6.0Clock In/Out (with Beacon)8          |
| 6.1Clock In/Out (without Beacon)12      |
| 7.0Hours Review                         |
| 8.0Sync Data                            |
| 9.0 Settings                            |
| 10.0 Forgot Password                    |

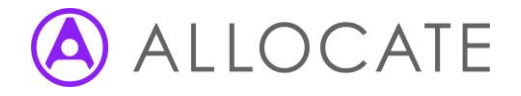

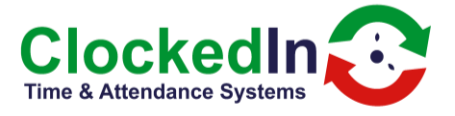

#### 1. INTRODUCTION

OnTime Mobile is designed to clock in and out employees using a Mobile Device. It can also be used Clock In/Out of a Beacon Terminal which is assigned to a location Those Events are then sent to AirStack for processing.

#### 2. FURTHER INFORMATION

For further information, relating to this document, please contact:

ClockedIn Service Team Email: service@clockedin.co.uk Office: +44 (0) 203 371 1006

#### 3. LIMIT OF LIABILITY

Every effort has been made to represent the design accurately using realistic examples wherever possible and to ensure that the material represented in this document is accurate and complete. However, ClockedIn Ltd cannot be held legally responsible for any mistakes in printing or faulty instruction contained within this document. The authors appreciate receiving notice of any errors or misprints.

There are no warranties, expressed or implied, including warranties of merchantability or fitness for a particular purpose, made with respect to the materials or any information provided to the user herein. Neither the authors nor publishers shall be liable for any direct, indirect, special, incidental or consequential damages arising out of the use or inability to use the contents of this manual.

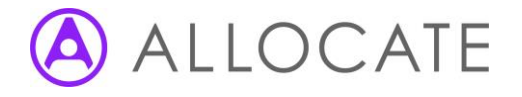

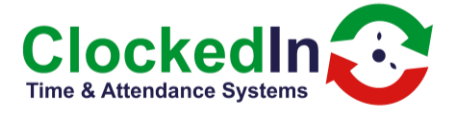

#### 4. Setting up an OnTime Mobile User

To set up a user for OnTime Mobile, navigate to the 'Employees Tab'

Search and Click on the 'User Name' and enter their email address.

Press 'Send Email' to complete the set up, this will send an email with instructions to their email address.

| Dawn Cotterell         | - C100  | Employee Details | 5         |               |              | × |  |
|------------------------|---------|------------------|-----------|---------------|--------------|---|--|
| Emma Billings          | - C100  | Employee Name    | Jane Bett | ts            |              |   |  |
| Helen Richard          | - 10001 | Employee Pin     |           |               |              |   |  |
| Jacqueline<br>Cambra   | - 10001 | Email*           | info@clo  | ockedin.co.uk |              |   |  |
| Jacqueline<br>Clifford | - C100  | 13 E             | mployee   |               | Not Register | ÷ |  |
| Jane Betts             | - C100  | 02 E             | mployee   | -             | Not Register | - |  |

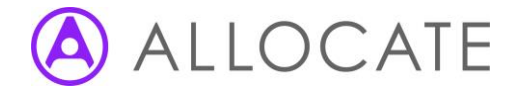

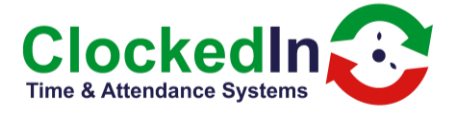

#### 5. Downloading/Log In to OnTime Mobile

The OnTime Mobile application is downloaded by clicking on the 'Android' or 'iOS' URL in the email. This will divert the user to the Google Play Store (Android) or App Store (iOS).

| Request to Download AirStack App                                                        |
|-----------------------------------------------------------------------------------------|
| ClockedIn <clockedin@allocate-cloud.co.uk><br/>To Info</clockedin@allocate-cloud.co.uk> |
| OnTime Mobile Application                                                               |
| Please download the mobile application from here:                                       |
| Android - <u>https://clockedin.com/</u><br>IOS - <u>https://clockedin.com/</u>          |
|                                                                                         |

Once the OnTime Mobile Application has downloaded, open up the app and allow/accept all permissions:

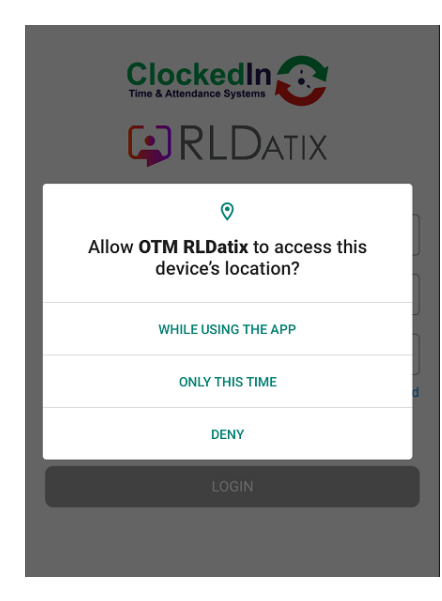

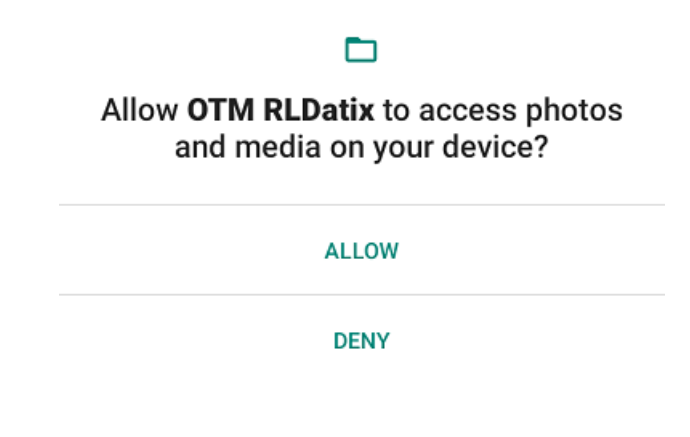

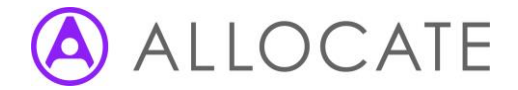

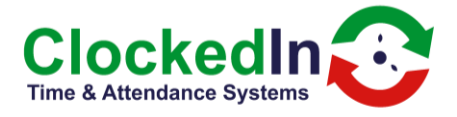

|                             | RL                                             | DATIX                                       |                 |
|-----------------------------|------------------------------------------------|---------------------------------------------|-----------------|
| Company ID                  |                                                |                                             |                 |
| User Name                   |                                                |                                             |                 |
| Password  Keep Me Logged In | "Otm RLDatix"<br>Use Blu<br>OTM requires bluet | Would Like to<br>etooth<br>ooth permissions | Forgot Password |
|                             | Don't Allow                                    | ок                                          |                 |
|                             |                                                |                                             |                 |

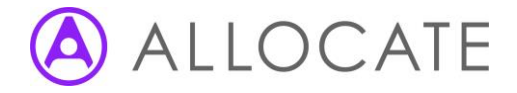

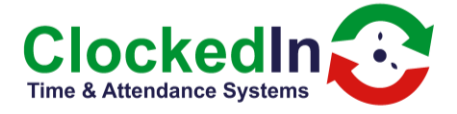

Log in to OnTime mobile by entering your 'Company ID, User Name, Password. Please refer to the set up email for these credentials:

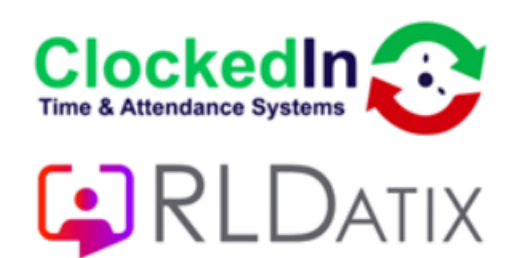

| Company ID |                 |
|------------|-----------------|
| User Name  |                 |
| Password   |                 |
|            | Forgot Password |

Keep Me Logged In

DGIN

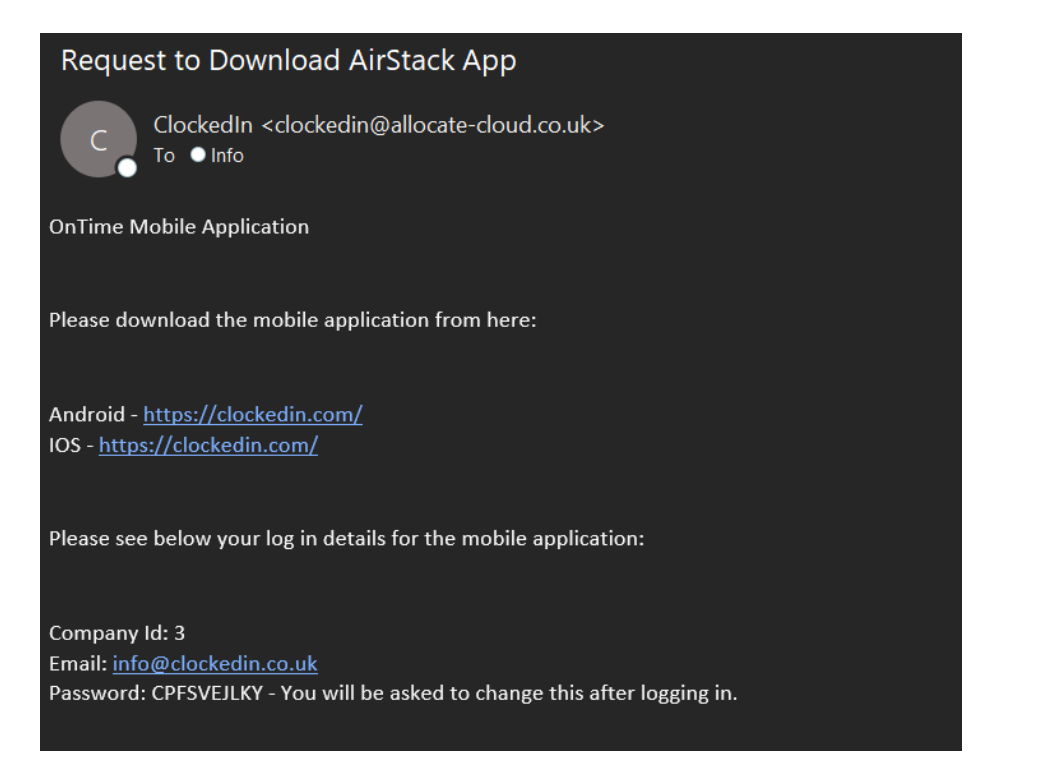

OnTime Mobile | May 2023

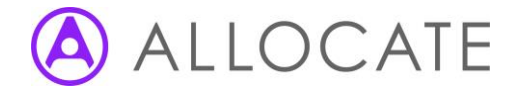

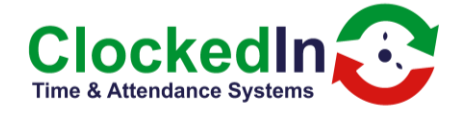

The application will ask you to change your password the first time you log in. Enter a new password on both fields and press 'Ok' to complete the process.

| info@clockedin.co.uk | Change Password                            |                |
|----------------------|--------------------------------------------|----------------|
| •••••                | Please enter new password for your account |                |
| ] Keep Me Logged I   | Enter Password                             | Forgot Passwor |
|                      | Re-enter Password                          |                |
|                      | ок                                         |                |

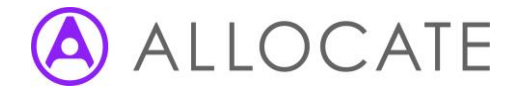

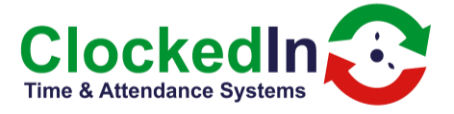

# 6.0 Clock In/Out (with Beacon)

To Clock In or Out of Location, Select 'Clock In' or 'Clock Out'

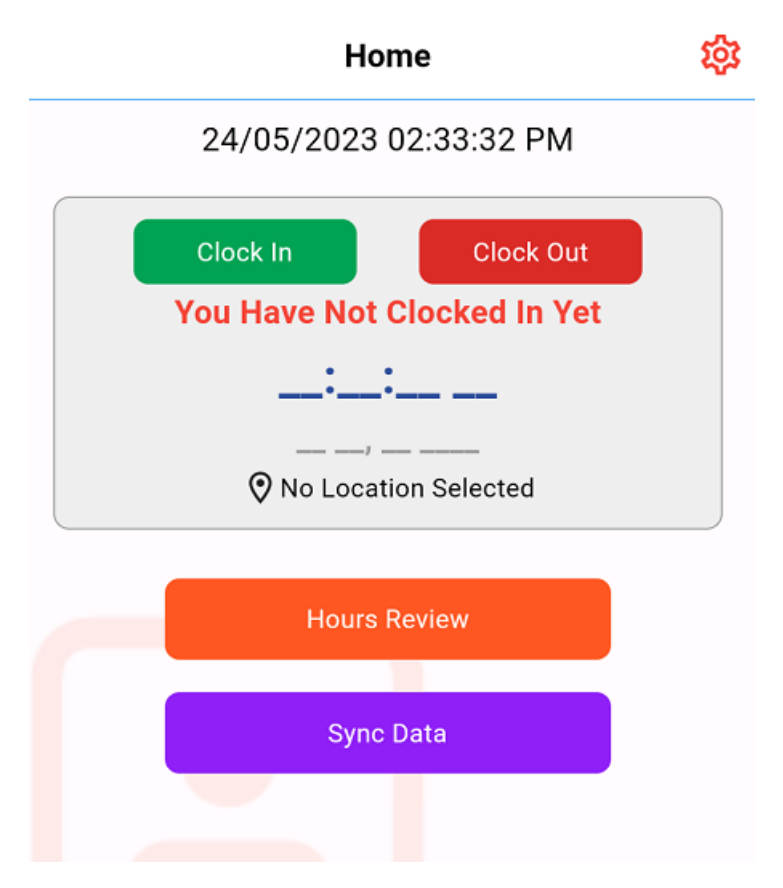

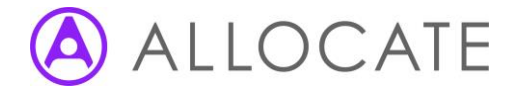

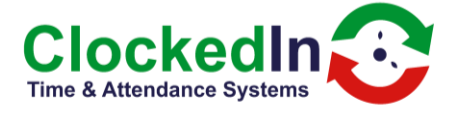

Select the correct Location from the list and press 'Continue' in the top right corner to complete the event.

| 2:35 | 5 🔁 🔁 👁 🗎   |      |           |    | 9      |    |
|------|-------------|------|-----------|----|--------|----|
| <    |             | Sele | ct Locati | on | Contin | ue |
|      |             |      |           |    |        |    |
|      | abc         |      |           |    | 0      |    |
|      | Corridor    |      |           |    | 0      |    |
|      | Floor 1     |      |           |    | 0      |    |
|      | 11          |      |           |    | 0      |    |
|      | new         |      |           |    | 0      |    |
|      | Outbuilding |      |           |    | ۲      |    |
|      | SPLocation  |      |           |    | 0      |    |
|      | test 123    |      |           |    | 0      |    |
|      | Test Bench  |      |           |    | 0      |    |
|      |             |      |           |    |        |    |

A message will appear at the bottom of the screen to confirm the Clock In or Out event.

If Biometrics are enabled, your phone will ask you to verify by presenting your Finger or Face. If your mobile does not have biometrics, it will ask you to enter your phone Pin code.

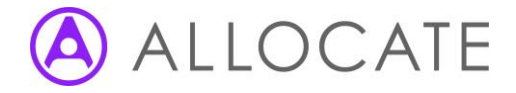

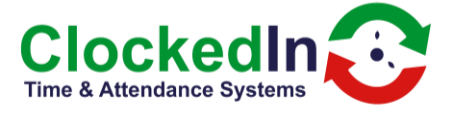

| 2:35 🖸 🔁 👁 🗂                                 | • 8 |
|----------------------------------------------|-----|
| Home                                         | 较   |
| 24/05/2023 02:35:58 PM                       |     |
| Clock In Clock Out                           |     |
| Clocked In Since :                           |     |
| 02:35:57 PM                                  |     |
| Wed 24, May 2023                             |     |
| Selected Location: Outbuilding               |     |
| Hours Review                                 |     |
| Sync Data                                    |     |
|                                              |     |
| Clockin     You have successfully Clocked In |     |

When selecting a Location to Clock In/Out from, if you are out of range of the Beacon Terminal installed at this location, you will see the following message. Select 'Ok' and move closer to the Beacon to try again. If you have any question regarding the location of the Beacon, please contact your administrator.

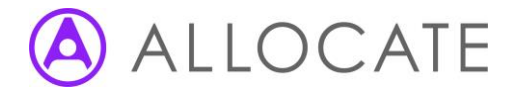

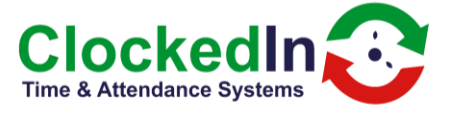

| <       | Select Location                  | Continue |
|---------|----------------------------------|----------|
|         |                                  |          |
| abc     |                                  | 0        |
| Corrid  | or                               | 0        |
| Floor   | I                                | ۲        |
| 11      | RLDatix                          | 0        |
| ne      | Your are not in range of beacon, | 0        |
| Ou      | Please get in range of beacon    | 0        |
| SP      | c                                | ok O     |
| test 12 | 23                               | 0        |
| Test B  | ench                             | 0        |
|         |                                  |          |
|         |                                  |          |

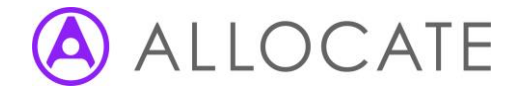

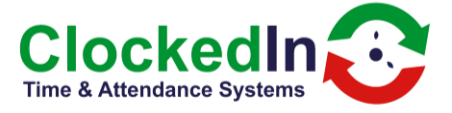

#### 6.1 Clock In/Out (without Beacon)

To Clock In or Out of Location, Select 'Clock In' or 'Clock Out'

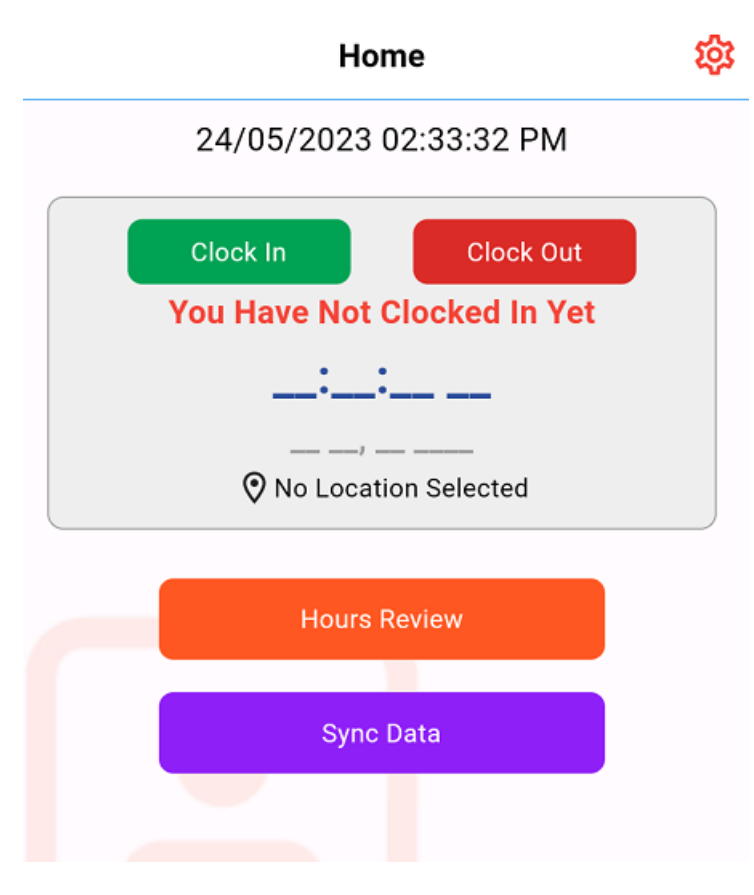

Select the correct Location from the list and press 'Continue' in the top right corner to complete the event.

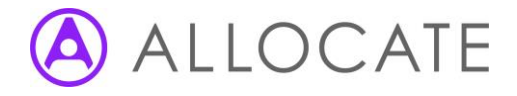

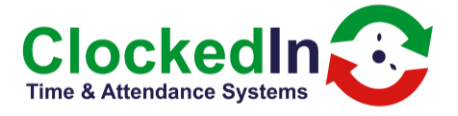

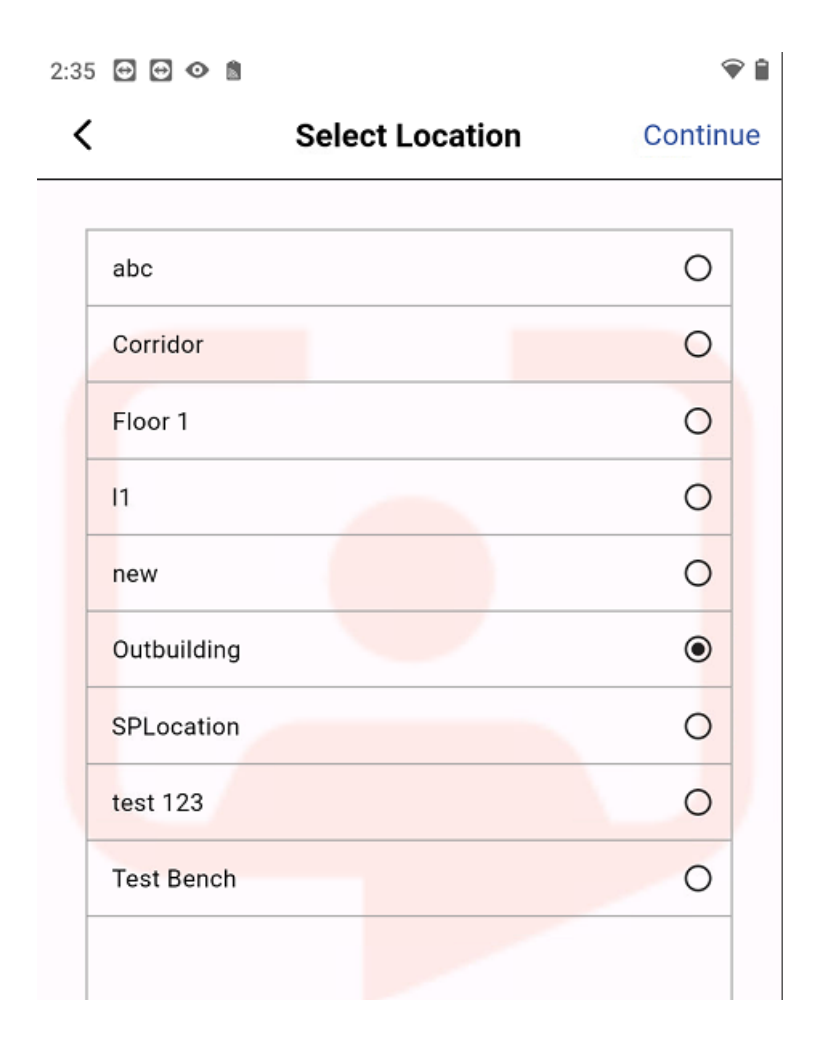

A message will appear at the bottom of the screen to confirm the Clock In or Out event.

If Biometrics are enabled, your phone will ask you to verify by presenting your Finger or Face. If your mobile does not have biometrics, it will ask you to enter your phone Pin code.

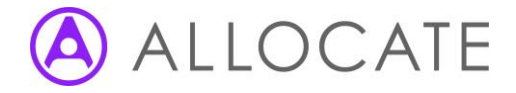

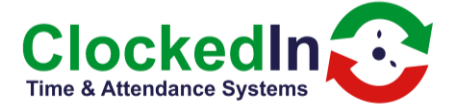

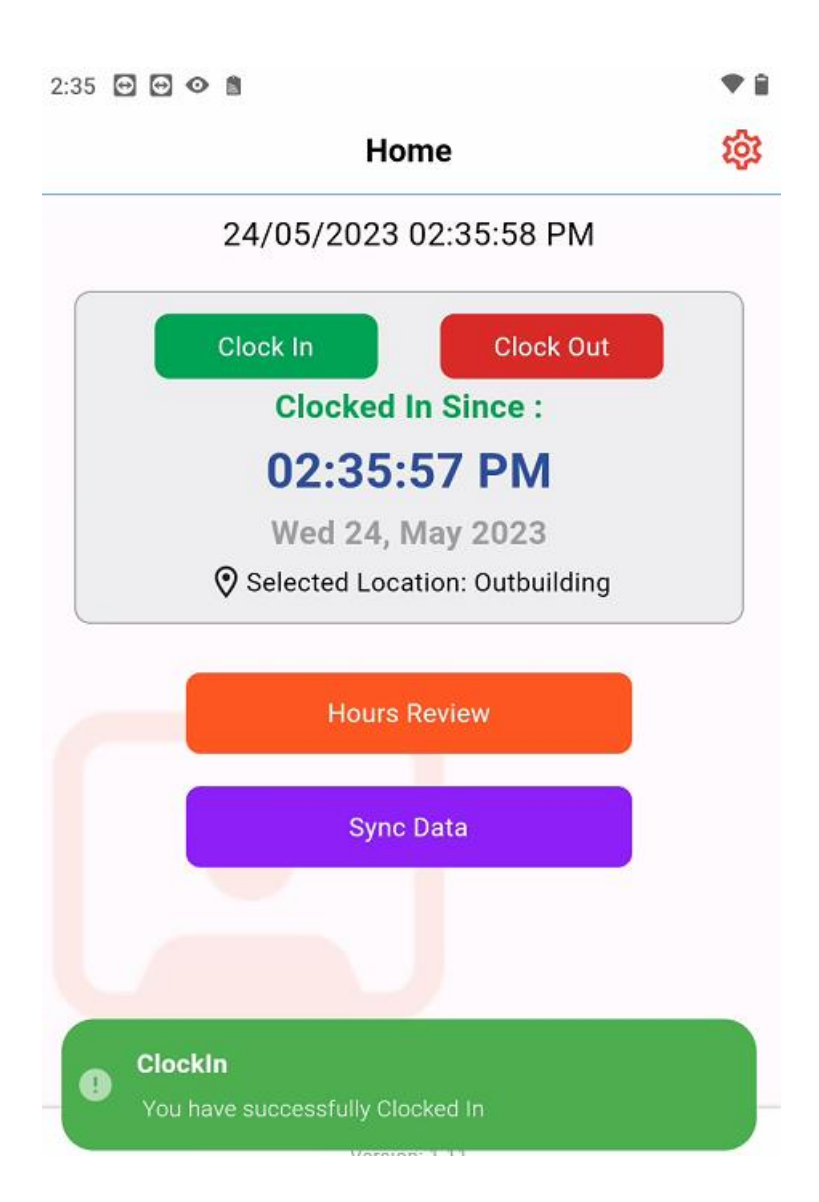

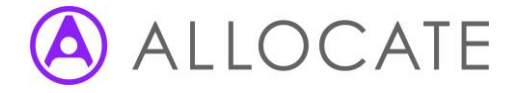

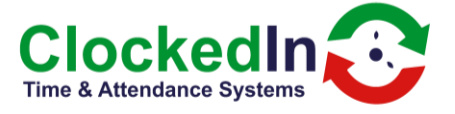

# 7.0 Hours Review

Press 'Hours Review' to see all Clock In/Out events made within the last 30 days. This includes events made on SmartHub devices.

# K Hour Review (30 days)

| Location: SPLocation<br>Event Date: 24/05/2023<br>Event Time: 14:43                                                 | Event Type: Clock In<br>Method of activity: OTM                         |
|----------------------------------------------------------------------------------------------------|-------------------------------------------------------------------------|
| Location: Outbuilding<br>Event Date: 24/05/2023<br>Event Time: 14:35                                                | Event Type: Clock In<br>Method of activity: OTM                         |
| Location: Outbuilding<br>Event Date: 24/05/2023<br>Event Time: 14:29                                                | Event Type: Clock Out<br>Method of activity: OTM                        |
| Location: Outbuilding                                                                                               | Front Tymes Cleak In                                                    |
| Event Date: 24/05/2023<br>Event Time: 14:29                                                                         | Method of activity: OTM                                                 |
| Event Date: 24/05/2023<br>Event Time: 14:29<br>Location: Outbuilding<br>Event Date: 19/05/2023<br>Event Time: 16:26 | Event Type: Clock In<br>Event Type: Clock In<br>Method of activity: OTM |

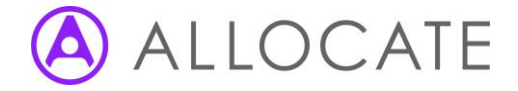

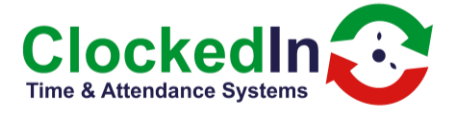

8.0 Sync Data

If you make a Clock In/Out event whilst not connected to a network source, it will upload this automatically when you are next connected to Wi-Fi or data signal. To create a manual sync with AirStack to upload your events/download changes press 'Sync Data' to complete this.

| Sync Data |  |
|-----------|--|
|           |  |

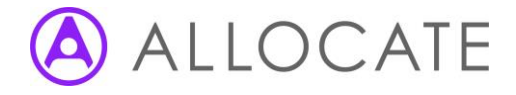

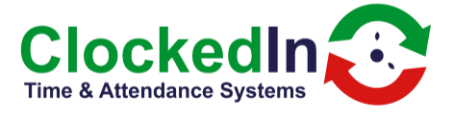

#### 9.0 Settings

Select the Settings Icon in the top right corner to access this page.

From here you can Change Password, Report a Problem or Logout.

To 'Change Password' enter you Old Password and your New Password into the fields and select OK to Complete the process:

# **Change Password**

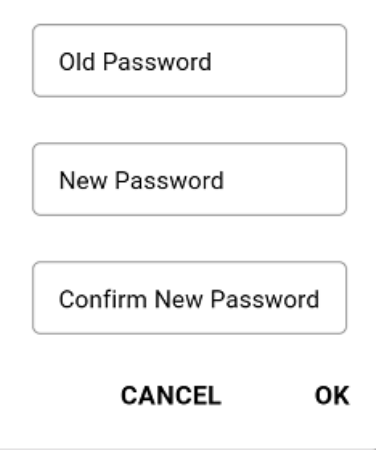

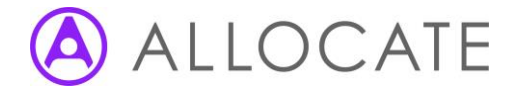

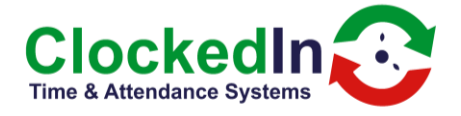

To report a problem, select 'Report Problem'. This will create a pop of with an attachment of your Log files. Please email this to <a href="mailto:support@clockedin.co.uk">support@clockedin.co.uk</a> with the following information:

- 1) Organisation and User Name
- 2) Details of the problem and time of occurrence.

| Share                               |
|-------------------------------------|
| Logs_2023-05-24.txt                 |
| >>> NEARBY                          |
| No recommended people to share with |
| Bluetooth Messages                  |

To log out, press 'Log Out' which will return you to the home screen.

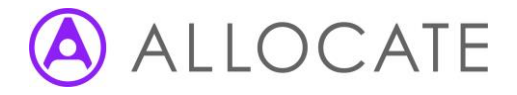

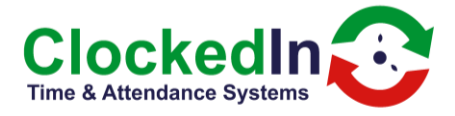

#### **10.0 Forgot Password**

On the Log in screen, select forgot password if you no longer remember your password.

Enter your Company ID and email address to receive your current password. It is recommended you change your password regularly.

K Forgot Password

Please enter your company id and email to get the password.

| Company ID |  |  |
|------------|--|--|
|            |  |  |
| Email      |  |  |

SEND EMAIL